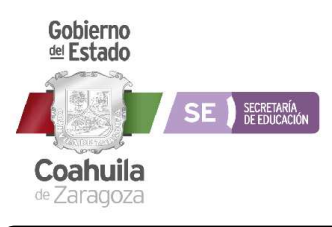

## Procedimiento Específico 06: Atención y Cumplimiento de Solicitudes.

| Código           | Revisión | Fecha Edición | Vigencia   |
|------------------|----------|---------------|------------|
| PE-SAyRH-CGRL-06 | 02       | 16/06/2023    | 16/06/2025 |

## INSTRUCTIVO DE LLENADO DEL FORMATO

| Dato                                                | No de<br>Identificación | Contenido                                                                                                    |
|-----------------------------------------------------|-------------------------|----------------------------------------------------------------------------------------------------|
| Pantalla de creación y<br>configuración de usuarios | 01                      | <ol> <li>Se abre el módulo de usuarios del SARL.</li> <li>Se busca a la persona con el botón de buscar en Nomina<br/>y plantilla para el pre-llenado de los datos y generación de<br/>una contraseña aleatoria.</li> <li>Se llenan los datos de niveles y permisos para el usuario.</li> <li>Se guarda.</li> <li>Se imprime la carta de responsabilidad en el botón<br/>"Imprime oficio de Responsabilidad".</li> </ol> |

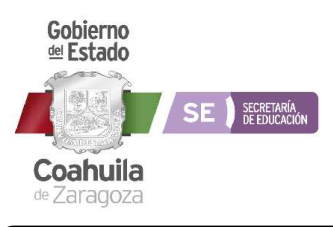

## Procedimiento Específico 06: Atención y Cumplimiento de Solicitudes.

| Código           | Revisión | Fecha Edición | Vigencia   |
|------------------|----------|---------------|------------|
| PE-SAyRH-CGRL-06 | 02       | 16/06/2023    | 16/06/2025 |

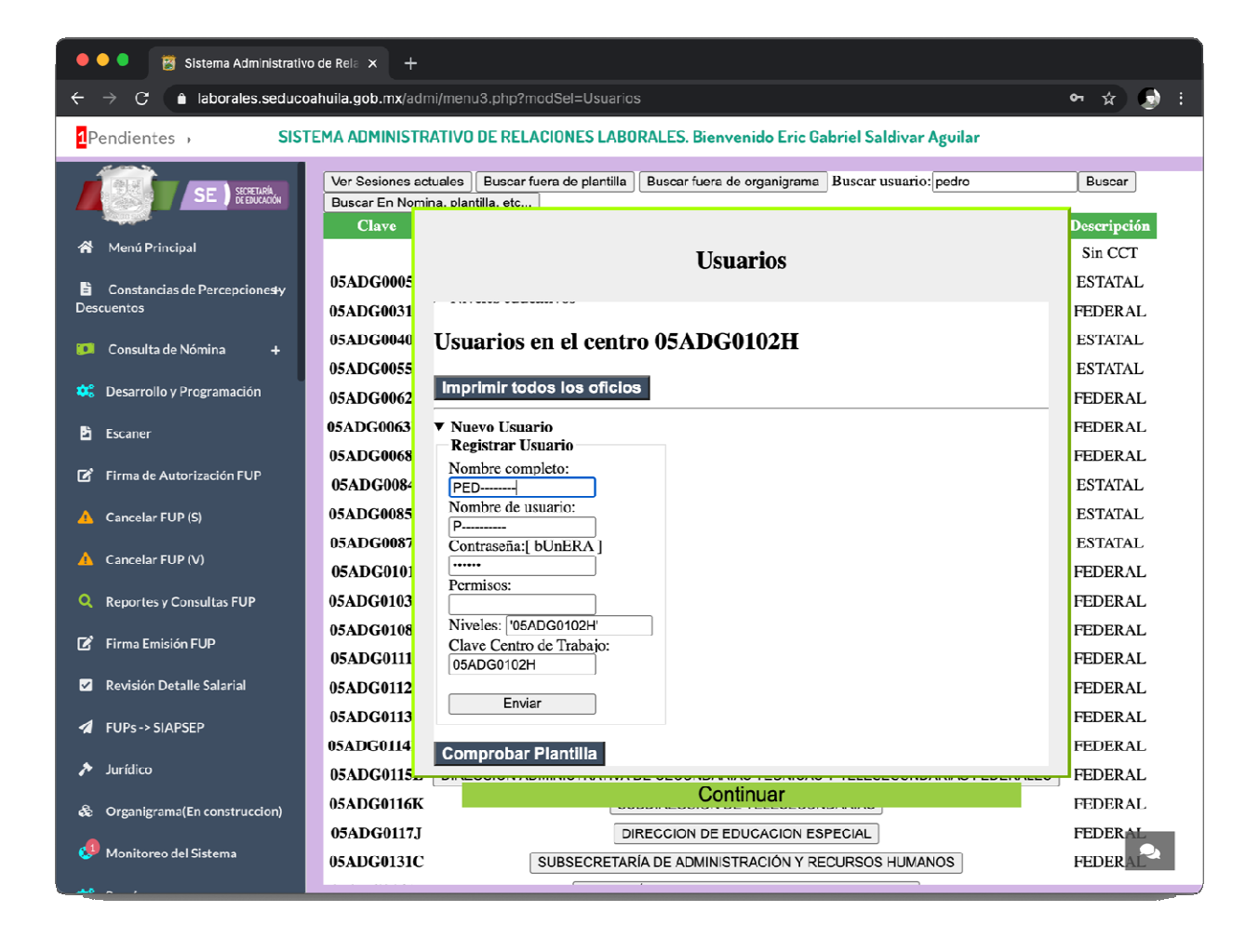